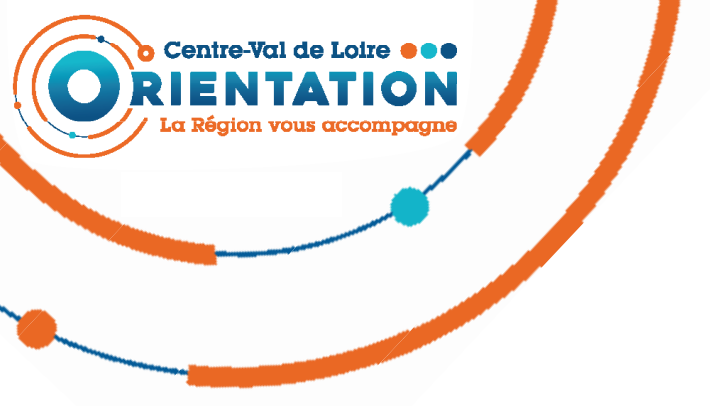

## FORUM VIRTUEL 3 AU 6 FÉVRIER 2021

## Fiche technique Exposants / Professeurs

Que vous soyez exposants ou accompagnateurs des élèves pour la visite de ce forum, cette fiche vous sera utile.

En raison du contexte sanitaire, les forums de l'orientation jusqu'à présent organisés physiquement dans chaque département, seront, cette année, organisés sous la forme d'**un seul forum de l'orientation** qui sera **régional** et **virtuel**.

Ce forum aura lieu **du 3 au 6 février 2021**, seules les **formations post bac** seront représentées, il sera à **destination** des lycéens et plus particulièrement **des élèves de Terminale**.

L'objectif de ce forum est d'informer sur l'enseignement supérieur avec une entrée par grands pôles, au sein desquels seront représentées les différentes formations du domaine concerné.

Informations, tutos, vidéos sur l'organisation de ce forum virtuel orientation.centre-valdeloire.fr/forums-virtuels

Préparation des élèves à la visite de ce forum virtuel du jeudi 21 janvier au mardi 2 février 2021 www.ac-orleans-tours.fr/orientation/forum\_virtuel\_de\_lorientation

### Avant le forum

### Télécharger l'application

Ce forum virtuel est accessible via une application disponible en téléchargement sur le site orientation. <u>orientation.centre-valdeloire.fr/forums-virtuels</u>

Vous y trouverez toutes les informations qui vous seront nécessaires dont des tutos pour prendre en main rapidement l'application.

### Création de comptes exposants

Pour faire une demande de compte exposant, vous devez complétez un formulaire de demande de compte disponible sur le site Orientation de la région (
<u>https://orientation.centre-valdeloire.fr/forums-virtuels</u>).

Pour permettre une inscription plus simple et plus rapide, voici **quelques règles à suivre** : > Utiliser un **mail différent pour chaque création de compte**, les adresses mails doivent être sans

espace et sans majuscule dans le champ «Email»

> Les champs «prénom» «nom» et «titre» doivent commencer par une lettre majuscule

> Ne pas utiliser d'espaces, de caractères spéciaux, de chiffres pour les champs «prénom» «nom»

> Pour être identifiable facilement lors de la manifestation, nous vous demandons d'inscrire le nom de l'établissement en «prénom» et «nom». Les deux champs doivent être renseignés.

### => ex : Prénom : Lycée ; Nom : Voltaire

Il est à noter que les champs Prénom et Nom apparaitront sur la même ligne et sans espace. Aucun caractère spéciaux n'est possible dans ces champs. Merci de libeller le plus simplement possible votre établissement.

> Le champ «titre» peut-être librement rempli. Il apparait sur une seconde ligne et des caractères spéciaux peuvent y être utilisés. Nous recommandons de préciser votre ville ou votre département ainsi que votre ou vos formation(s).

### => <u>ex</u> : *Titre* : Orléans 45 BTS MCO

> Vous recevrez un mail sur l'adresse indiquée pour confirmer la création de votre compte. Il peut arriver dans vos spams, n'hésitez pas à vérifier.

ATTENTION, LA CRÉATION DE VOTRE COMPTE PEUT PRENDRE PLUSIEURS JOURS.

### Création de comptes visiteurs

Après avoir téléchargé le logiciel, vous pouvez créer votre compte visiteur en autonomie.

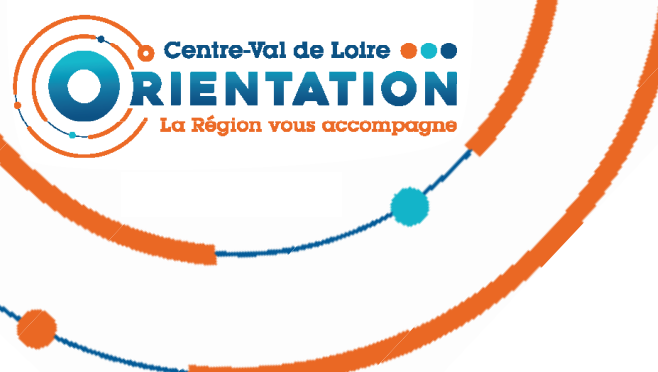

# FORUM VIRTUEL 3 AU 6 FÉVRIER 2021

### Fiche technique Exposants / Professeurs

### À savoir

> L'application est disponible uniquement sur ordinateur (Windows et Mac), pas sur tablette, ni sur téléphone.

> L'application est installée sur certains postes informatiques dans vos établissements, renseignez-vous auprès de l'équipe de direction pour savoir lesquels. Il y a une limite de 36 connexions simutanées au sein d'un établissement (70 connexions pour ceux qui ont le plus d'élèves), ce qui implique la mise en place de plannings pour que leurs élèves puissent tous accéder aux forums.

Sachez qu'il est possible pour les élèves d'effectuer la visite de chez eux. Dès lors qu'ils sont un minimum équipés, la visite sera plus confortable. Les élèves concernés devront installer le logiciel par eux-mêmes, par contre leur horaire de visite doit être conforme à celui définit pour sa classe par l'établissement. Vous pouvez également les inciter à se rendre sur le forum en autonomie dès la période de préparation et le samedi 6 février avec leur famille.

> Il est essentiel que les élèves s'inscrivent avec leur vrai nom lors de la création de leur compte.

> Vu que ce forum privilégie les échanges oraux, il est nécessaire d'avoir un micro casque ou écouteurs avec micro (pas juste un casque ou un écouteur).

#### Conseils

> Nous vous conseillons de visiter le forum, les différents espaces (hall 1, mezzanine, hall 2) afin de vous familiariser avec l'outil.

N'hésitez pas à présenter aux élèves les modalités du forum virtuel (dates, horaires, présentation par domaine, par formation, l'application, inviter les à installer chez eux l'application pour pouvoir y retourner le samedi avec leur famille, etc.).

En tant qu'exposant, vous avez la possibilité de manipuler les écrans interactifs et de faire des démonstrations aux élèves, pour cela, nous vous conseillons de préparer vos favoris dans le navigateur qui se trouve en bas à gauche de votre écran lorsque vous avez cliqué sur la loupe de l'écran interactif. Sachez que vos favoris (documents PDF, PowerPoint, liens vers page Internet) sont personnels, ils sont liés à votre avatar, vous pouvez donc utiliser différents écrans interactifs tout en gardant à chaque fois vos favoris.

### **Pendant le forum**

### Conseils

> Il est important de bien faire comprendre aux élèves que tous les établissements ne seront pas forcément présents au moment de leur visite, que l'information à privilégier est celle de la formation.

> Malgré tout, pour trouver un établissement, il sera possible de le rechercher grâce au nom des exposants qui seront libellés par le nom de leur établissement. Avec la fonctionnalité «rouage» (en haut à droite de l'écran), il suffira de cliquer sur «trouver utilisateur» et de repérer l'établissement souhaité. En cliquant sur le nom de l'exposant, le logiciel propose au visiteur de se rendre jusqu'à lui dès lors qu'ils sont dans le même Hall.

### À savoir

> Des plans du forum seront disponibles un peu partout dans le forum. Sur chaque pôle, les élèves pourront consulter la liste des formations et des établissements qui les proposent.

Pendant le forum, les élèves arriveront directement dans le hall 1, précisez leur qu'il y a un 2ème hall et une mezzanine où se trouveront les structures du SPRO (prendre l'escalier à droite avant l'entrée du hall 1).

> En tant qu'exposant, vous pourrez parler oralement avec les élèves (en allumant le micro en bas à gauche de l'écran), ou en tchatant de manière privé (cliquer sur le nom de l'élève en haut à gauche et cliquer sur «Envoyer un tchat privé»), vous pourrez alors lui donner un document PDF à télécharger.

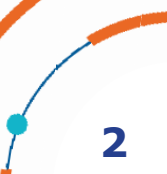